# Siga as instruções abaixo para realizar o pagamento da **Anuidade 2023.**

#### Passo 1: Escolha a categoria de pagamento.

Estão disponíveis duas categorias de pagamento. Escolha a que se encaixa com o seu perfil de sócio.

**Categoria 1**: Estudantes de graduação, pós-graduação e professores da Educação Básica.

Clique aqui para escolher a Categoria 1

Categoria 2: Professores.

Clique aqui para escolher a Categoria 2

### Passo 2: Após clicar na categoria desejada, você será redirecionado para a página de pagamento

Observe a imagem abaixo.

| SBHE                                                                                     | SOCIEDADE BRASILEIRA DE HISTORIA DA EDUCACAO (SBHE)<br>03.802.595/0001-97<br>sbhe.org.bz/<br>tesouraria.sbhe@gmail.com<br>(VX) XXXXX-972<br>R VISCONDE DE SANTA ISABEL, 00020, SAL 206 SAL 207 SAL 208, VILA ISABEL<br>CEP: 20500120<br>Rio de Janeiro - Rj | Resumo<br>Nome Categoria 1:<br>graduação e p<br>Valor<br>Forma de pagamento | Estudantes de graduação, pós<br>rofessores da Educação Básica<br>R <b>\$</b> 151,99<br>Boleto bancário / Pix |
|------------------------------------------------------------------------------------------|----------------------------------------------------------------------------------------------------|-----------------------------------------------------------------------------|----------------------------------------------------------------------------------------------------|
| Categoria 1: Estu<br>Educação Básica<br><sup>Valor</sup><br>R\$ 151,99 (somente à vista) | idantes de graduação, pós-graduação e professores da                                                                                                    |                                                                             |                                                                                                    |
| Descrição<br>Pagamento da anuidade 202                                                   | 13.                                                                                                    |                                                                             |                                                                                                    |
| Forma de pagamento<br>Boleto Bancário / Pix                                              |                                                                                                    |                                                                             |                                                                                                    |
| COMPRAR                                                                                  |                                                                                                    |                                                                             |                                                                                                    |

### Passo 3: Clique na opção comprar

Observe a imagem abaixo.

| SBHE                                                                                                    | SOCIEDADE BRASILEIRA DE HISTORIA DA EDUCACAO (SBHE)<br>03.802.595/0001-97<br><u>sbhe.org.br/</u><br>tesourai.sbhe@gmail.com<br>(XX) XXXXX-9972<br>R VISCONDE DE SANTA ISABEL, 00020, SAL 206 SAL 207 SAL 208, VILA ISABEL<br>CEP: 20560120<br>Rio de janeiro - Rj | Resumo Nome Categoria 1: Estudantes de graduação, pós-<br>graduação e professores da Educação Básica Valor R\$ 151,99 Forma de pagamento Boleto bancário / Pix |
|----------------------------------------------------------------------------------------------------|----------------------------------------------------------------------------------------------------|----------------------------------------------------------------------------------------------------|
| Categoria 1: Estu<br>Educação Básica<br>Valor<br>R\$ 151,99 (somente à vista)<br>Descrição<br>Pagamento da anuidade 202 | dantes de graduação, pós-graduação e professores da<br>3.                                                                                                    |                                                                                                    |
| Forma de pagamento<br>Boleto Bancário / Pix<br>COMPRAR                                                                  | Nue nesta opcão                                                                                                    |                                                                                                    |
| Circ                                                                                                    | lue nesta opçao                                                                                                    |                                                                                                    |

#### Passo 4: Informe os seus dados e o seu endereço

Observe a imagem abaixo.

| SBHE                        | 03.802.595/0001-97<br>Sbhe.org.bt/<br>tesouraria.sbhe@gmail.com<br>(XX) XXXXX.9972<br>R VISCONDE DE SANTA ISABEL, 00020, SAL 206 SAL 207 SAL 208, VILA ISABEL<br>CEP, 2050120<br>Rio de Janeiro - RJ | Nome Categoria 1: Estudantes de graduação, pós-<br>graduação e professores da Educação Básica<br>Valor R\$ 151,99<br>Forma de pagamento Boleto bancário / Pix |
|-----------------------------|----------------------------------------------------------------------------------------------------|----------------------------------------------------------------------------------------------------|
| Informe seus dados          |                                                                                                    |                                                                                                    |
| Dados do comprador          |                                                                                                    |                                                                                                    |
| Nome completo               | CPF/CNPJ                                                                                                    |                                                                                                    |
| Telefone<br>(00) 00000-0000 | Telefone Comercial (opcional)<br>(00) 00000-0000                                                                                                    |                                                                                                    |
| Email                       |                                                                                                    |                                                                                                    |
| Endereço de cobrança        |                                                                                                    |                                                                                                    |
| CEP                         | Rua                                                                                                    |                                                                                                    |
| Número                      | Complemento                                                                                                    |                                                                                                    |
| Bairro                      | Cidade<br>Selecione uma cidade 💌                                                                                                    |                                                                                                    |
|                             |                                                                                                    |                                                                                                    |

#### Passo 5: Confira os seus dados preenchidos e clique no botão Gerar boleto / PIX

Observe a imagem abaixo. Os dados abaixo são fictícios, apenas para ilustrar o preenchimento dos campos.

| SBHE                         | 03.802.595/0001-97<br><u>sbhe.org.br/</u><br>tesouraria.sbhe@gmail.com<br>(XX) XXXXX-9972<br>RVSCNDPE DE SANTA ISABEL 00020 SAL 206 SAL 207 SAL 208 VILA ISABEL<br>RVSCNDPE DE SANTA ISABEL 00020 SAL 206 SAL 207 SAL 208 VILA ISABEL | Nome Categoria 1:<br>graduação e p | Estudantes de graduação, po<br>rofessores da Educação Bási |
|------------------------------|----------------------------------------------------------------------------------------------------|------------------------------------|------------------------------------------------------------|
| -                            | CEP: 20560120<br>Rio de Janeiro - RJ                                                                                                    | Forma de pagamento                 | Boleto bancário / F                                        |
|                              |                                                                                                    | Comprador                          | Sócio Tes                                                  |
| Informe seus dados           |                                                                                                    | Telefone                           | (11) 98888-88                                              |
| Dados do comprador           |                                                                                                    | ·                                  |                                                            |
| Nome completo<br>Sócio Teste | CPF/CNPJ<br>727.805.380-31                                                                                                    |                                    |                                                            |
| Telefone<br>(11) 98888-8888  | Telefone Comercial (opcional)<br>(00) 00000-0000                                                                                                    |                                    |                                                            |
| Email<br>sbhe@gmail.com      |                                                                                                    |                                    |                                                            |
| Endereço de cobrança         |                                                                                                    |                                    |                                                            |
| CEP<br>20560-120             | Rua<br>Rua Visconde de Santa Isabel                                                                                                    |                                    |                                                            |
| Número<br>1                  | Complemento                                                                                                    |                                    |                                                            |
| Bairro<br>Vila Isabel        | Cidade<br>Rio de Janeiro                                                                                                    |                                    |                                                            |
| VOLTAR GERAR B               | OLETO / PIX                                                                                                    |                                    |                                                            |
|                              | R                                                                                                    |                                    |                                                            |

## Passo 6: Ao clicar em gerar o boleto / pix você será redirecionado para a tela de pagamento.

Para facilitar o pagamento, o sistema disponibiliza o pagamento por PIX ou por boleto bancário. Escolha o método de sua preferência e realize o pagamento.

| Pagar com Pix          |                                                                                                    |
|------------------------|----------------------------------------------------------------------------------------------------|
| Acesse seu APP de pa   | agamentos, faca a leitura do OR Code ou cole o código abaixo:                                                                                                    |
|                        | 0022110121226860014br.gov.bcb.pix2564qrpix.bra<br>desco.com.br/qr/v2/a3c790c8-1ebd-4eac-b84F8d89<br>789d5bb5204000053039865406151.995802BR5905<br>ASAAS6009JOINVILLE62070503***630448DE |
| Para pagar con         | n Boleto Bancário                                                                                                    |
| Copie a linha digitávo | el ou baixe seu boleto:                                                                                                    |
| 46191.11000 0000       | 0.000018 49113.704016 1 94090000015199                                                                                                    |
|                        |                                                                                                    |

Caso surja alguma dúvida, favor entrar em contato com:

tesouraria.sbhe@gmail.com